## **Alamogordo Public Schools District Map Instructions**

- 1. Click <u>here</u> to access the interactive Alamogordo School Board District Map. https://coa-nm.maps.arcgis.com/apps/View/index.html?appid=ab25db004b224817a853904952c24a4c
- 2. Select Layers.

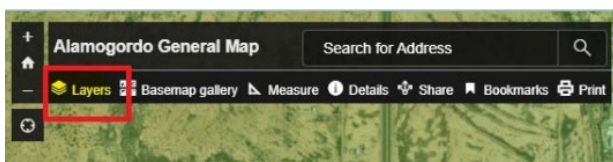

3. Scroll down and select Alamogordo Public Schools Districts

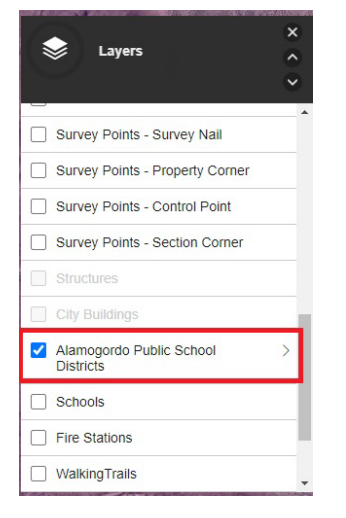

4. Search for a specific address. Select from the drop-down box

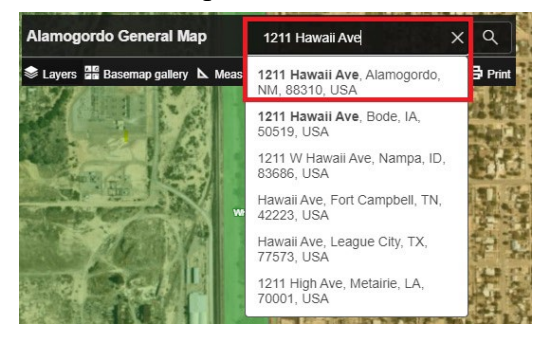

5. Zoom Out until District numbers appear on screen.